Guía de instalación de SICCOM contratadas

# INDICE

| 1. | Introducción                           | 2  |
|----|----------------------------------------|----|
| 2. | Requisitos previos                     | 2  |
| 3. | Primera instalación                    | 2  |
| 4. | Instalación en servidor y/o monopuesto | 2  |
| 5. | Instalación en pc clientes             | 8  |
| 6. | Actualización desde versión 1.04.00    | 10 |
| 7. | Errores conocidos.                     | 11 |
|    |                                        |    |

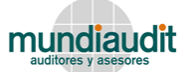

## 1. INTRODUCCIÓN

Este documento tiene como objetivo detallar los pasos para la instalación de SICCOM Contratadas en los puesto clientes o de usuarios y/o servidor de la firma.

### 2. REQUISITOS PREVIOS

Los requisitos para la instalación son los siguientes:

- 1. Sistema operativo Windows XP o superior
- 2. Librerías Microsoft .NET Framework 2.0 y service pack 1
- 3. Runtime CrystalReports
- 4. Librería Microsoft Visual Jsharp 2.0
- 5. Si el puesto cliente accede al equipo servidor a través de firewalls, debe habilitar el tráfico TCP y UDP para el puerto 1433.
- 6. Requisito hardware: 1Gb RAM
- 7. Acceso a internet (para su actualización automática)
- 8. En caso de utilizar S.O. Windows 7, no instalar en "C:\Archivos de programa" o "C:\Program files".

#### 3. PRIMERA INSTALACIÓN

Si es la primera vez que se instala la aplicación los pasos a seguir son los indicados en el apartado 4 y/o 5 de este manual.

### 4. INSTALACIÓN EN SERVIDOR Y/O MONOPUESTO

Para proceder a la instalación es preciso disponer de permisos de administrador local del equipo. Los pasos a seguir son:

1. Ejecutar el archivo "dotnetfx.exe" que se encuentra en la carpeta "Framework 2.0" del cd de instalación.

| 🖟 Instalación de Microsoft .NET Framework 2.0               |                      |
|-------------------------------------------------------------|----------------------|
| Programa de instalación de Microsoft .NET<br>Framework 2.0  |                      |
| Este asistente le guiará durante el proceso de instalación. |                      |
|                                                             |                      |
|                                                             |                      |
|                                                             |                      |
|                                                             |                      |
|                                                             | Siguiente > Cancelar |

| 🕷 Instalación de Microsoft .NET Framework 2.0                                                                                                    |                   |  |
|----------------------------------------------------------------------------------------------------|-------------------|--|
| Contrato de licencia para el usuario final                                                                                                    |                   |  |
|                                                                                                    |                   |  |
| Contrato de licencia para el usuario final                                                                                                    | <u> </u>          |  |
| TÉRMINOS DE LICENCIA DEL SUPLEMENTO PARA SOFTWARE DE MICROSOFT<br>MICROSOFT .NET FRAMEWORK 2.0 PARA SISTEMA OPERATIVO MICROSOFT<br>WINDOWS                                                                                                    |                   |  |
| Microsoft Corporation (o, en función del lugar en el que Usted resida, una de las<br>sociedades de su grupo) le concede a Usted la licencia de este suplemento. Si dispon<br>de licencia de uso para el software del sistema operativo Windows de Microsoft, (el<br>"software"), podrá utilizar este suplemento. No puede utilizarla si no dispone de una<br>licencia del software. Puede utilizar una copia de este suplemento con cada copia co | ie<br>n 💌         |  |
| Impri<br>Al hacer clic en "Acepto los términos del Contrato de licencia" y continuar para utilizar<br>producto, indico que he leído y comprendido los términos del Contrato de licencia para<br>usuario final y que estoy de acuerdo con los mismos.                                                                                                    | mir<br>el<br>a el |  |
| Acepto los términos del Contrato de licencia                                                                                                    |                   |  |
| < Atrás Instalar > Car                                                                                                    | ncelar            |  |

2. Ejecutar el fichero "setup.bat" que se encuentra en la carpeta "Instalación SQL Server Express".

Se mostrará la siguiente imagen

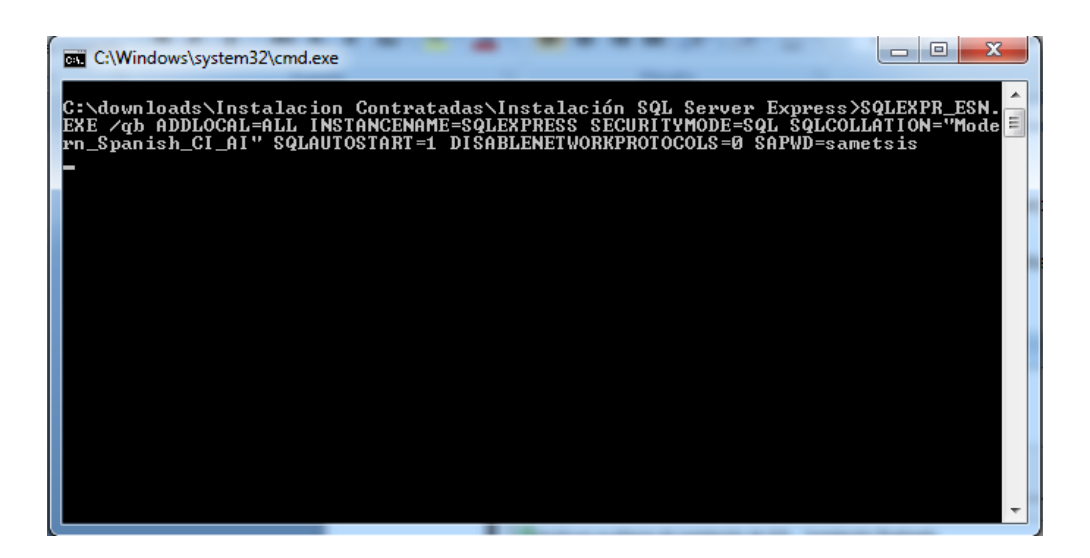

A medida que progresa la instalación se mostrará la siguiente pantalla:

| Programa de instalación de Microsoft SQL Server 2005      Progreso de la instalación     Se están configurando los componentes seleccionados |                 |                  |          |
|----------------------------------------------------------------------------------------------------|-----------------|------------------|----------|
| Producto                                                                                                    | Estado          |                  |          |
| Archivos auxiliares de instalación de SOL                                                                                                    | Instalación fin | alizada          |          |
| SQL Native Client                                                                                                    | Instalación fin | alizada          |          |
| Escritor de VSS de SQL                                                                                                    | Instalación fin | alizada          |          |
| Servicios de bases de datos de SQL S                                                                                                    | Configurando    | los componentes. |          |
|                                                                                                    |                 |                  |          |
| Estado<br>Copiando archivos nuevos<br>Archivo: dbghelp.dll, directorio: c:\Program Files (x86)\Microsoft SQL Serv: 1045720                   |                 |                  |          |
| Ayuda                                                                                                    | << Atrás        | Siguiente >>     | Cancelar |

3. Instalar la aplicación SICCOM contratadas en el servidor. Para ello ejecutaremos el archivo "setup.exe" desde la carpeta raíz ('SICCOM Contratadas 2.00.00'). Se mostrará la siguiente pantalla.

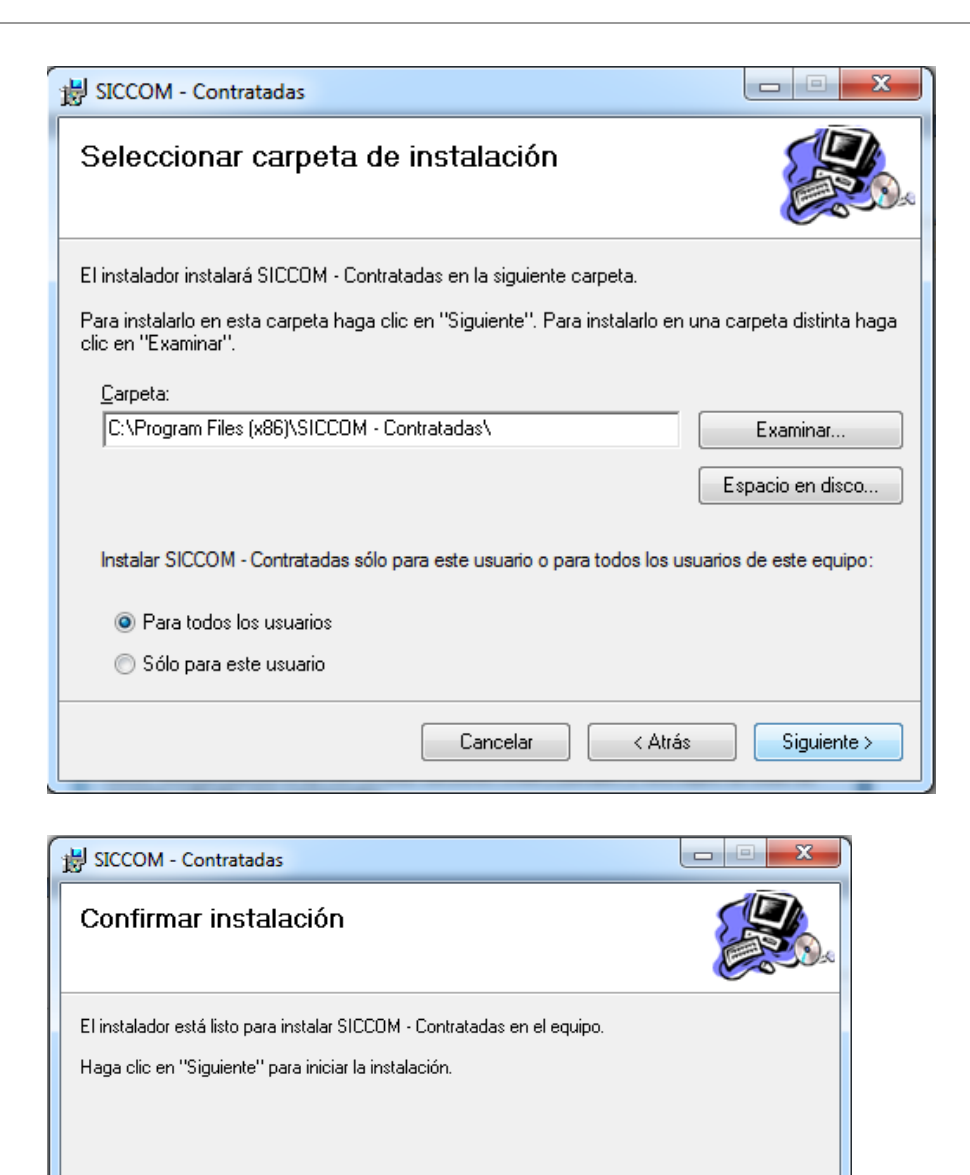

Nota: el directorio de instalación recomendado es "C:\SICCOM - Contratadas\"

< Atrás

Cancelar

Siguiente >

Una vez pulsado siguiente nos mostrará otra pantalla donde elegiremos "Tipo de instalación: Servidor"

APLICACIÓN: SICCOM NOMBRE DE ARCHIVO: Guía de instalación SICCOM Contratadas.doc

| Configurando instalación            |                              |  |
|-------------------------------------|------------------------------|--|
|                                     |                              |  |
| Tipo de instalación                 |                              |  |
| Servidor                            | Cliente                      |  |
| Instalación de la aplicación para e | ser utilizada como servidor. |  |
| Cancelar                            | Siguiente                    |  |

El siguiente paso será escoger la opción Instancia del servidor SQL como "Local"

| Configuración de                                                                                                    | e la Base de Datos           |  |  |
|----------------------------------------------------------------------------------------------------|------------------------------|--|--|
| Please provide information for connecting to SQL Server 2005. Installer will use this<br>information to connect to SQL Server and create database used by HAISYS. Provided login<br>must be authorized to create databases. |                              |  |  |
| Selección auto                                                                                                    | omática 🔽                    |  |  |
| Instancia Servi                                                                                                    | dor SQL                      |  |  |
| Instancia SQL:                                                                                                    | C Local   Red local          |  |  |
| SQLEXPRES                                                                                                    | s 🗸 🗸                        |  |  |
|                                                                                                    |                              |  |  |
| Autenticación                                                                                                    | Autenticación en el servidor |  |  |
| <ul> <li>Autenticad</li> </ul>                                                                                                    | ción integrada de Windows    |  |  |
| <ul> <li>Autenticac</li> </ul>                                                                                                    | xión del Servidor SQL        |  |  |
| Usuario:                                                                                                    | Sa                           |  |  |
| Contraseña:                                                                                                    | *****                        |  |  |
|                                                                                                    |                              |  |  |
| Probar conexión                                                                                                    |                              |  |  |
|                                                                                                    |                              |  |  |
| Carpeta de red para<br>almacenar los documentos                                                                                                    |                              |  |  |
|                                                                                                    |                              |  |  |
| Cancelar                                                                                                    | Siguiente                    |  |  |

En autenticación en el servidor escogemos SQL e introducimos Usuario: sa

Password: sametsis

Finalmente, indicamos una carpeta de red común para todos los usuarios de la aplicación en la red corporativa. Esta unidad deberá llamarse igual en todos los equipos que utilicen SICCOM. Será en esta carpeta donde la aplicación guardará los ficheros (hojas de trabajo, evidencias, documentación enviada y recibida, etc) que se vayan adjuntando en los distintos controles, es el denominado **ALMACEN** de documentación. **Es muy importante que esta carpeta se accesible por todos los pc clientes usando la misma ruta**.

En caso de que fuera necesario cambiar dicha ubicación en un momento posterior a la instalación, bastaría con ejecutar "C:\SICCOM – Contratadas\Configuracion.exe" para efectuar el cambio de ruta.

Al pulsar siguiente seguirá otro paso mostrando un proceso de creación de las BBDD según la imagen que se muestra. Esta tarea puede tardar unos minutos.

| Execution started       |                                  | ×    |
|-------------------------|----------------------------------|------|
| <b>=</b> •              | Package Name:BBDDndMundiAuditPCF |      |
| Creating Database (loca | al)\sqlexpress:ndMundiauditPCF   |      |
|                         |                                  |      |
|                         |                                  |      |
| '                       |                                  |      |
|                         |                                  |      |
|                         | Ca                               | ncel |

## 5. INSTALACIÓN EN PC CLIENTES

Iniciaremos el proceso desde el paso 3, pero en este caso escogeremos "Tipo de instalación: Cliente"

| C | Configurando instalación                                      |  |  |
|---|---------------------------------------------------------------|--|--|
|   |                                                               |  |  |
|   |                                                               |  |  |
|   |                                                               |  |  |
|   | Tipo de instalación                                           |  |  |
|   | Servidor  O Cliente                                           |  |  |
|   | Instalación de la aplicación para ser utilizada como cliente. |  |  |
|   | Cancelar Siguiente                                            |  |  |

En el siguiente paso escogemos "Red Local".

| Configuración de la Base de Datos                                                                                                    |  |  |  |
|----------------------------------------------------------------------------------------------------|--|--|--|
| Please provide information for connecting to SQL Server 2005. Installer will use this<br>information to connect to SQL Server and create database used by HAISYS. Provided login<br>must be authorized to create databases. |  |  |  |
| Selección automática 🔽                                                                                                    |  |  |  |
| Instancia Servidor SQL                                                                                                    |  |  |  |
| Instancia SQL:                                                                                                    |  |  |  |
| SQLEXPRESS                                                                                                    |  |  |  |
| Autenticación en el servidor<br>O Autenticación integrada de Windows<br>O Autenticación del Servidor SQL                                                                                                    |  |  |  |
| Usuario: sa                                                                                                    |  |  |  |
| Contraseña:                                                                                                    |  |  |  |
| Probar conexión                                                                                                    |  |  |  |
| Cancelar Siguiente                                                                                                    |  |  |  |

En autenticación en el servidor escogemos SQL e introducimos Usuario: sa Password: sametsis

A continuación finalizará la instalación en el pc cliente

| BICCOM - Contratadas                                                                        |        |  |
|---------------------------------------------------------------------------------------------|--------|--|
| Instalación completada                                                                      |        |  |
| SICCOM - Contratadas se ha instalado correctamente.                                         |        |  |
| Haga clic en "Cerrar" para salir.                                                           |        |  |
|                                                                                             |        |  |
|                                                                                             |        |  |
|                                                                                             |        |  |
|                                                                                             |        |  |
|                                                                                             |        |  |
| Utilice Windows Update para comprobar cualquier actualización importante de .NET Framework. |        |  |
|                                                                                             |        |  |
| Cancelar < Atrás                                                                            | Cerrar |  |

## 6. ACTUALIZACIÓN DESDE VERSIÓN 1.04.00

Si usted está utilizando la versión 1.04.00, deberá seguir los siguientes pasos:

- 1. Desinstalar en todos los pc donde tenga instalado SICCOM Contratada 1.02.00
- 2. Ejecutar el fichero 'SQLPackagev1.04av2\_00.exe' dispobible en la zona de descargas de la web., cumplimentando el formulario siguiente.

| 📑 Run Package                                                                                                    | ×                           |  |  |
|----------------------------------------------------------------------------------------------------|-----------------------------|--|--|
| This executable will upgrade an existing database. Please<br>choose the server and database you would like to<br>upgrade. |                             |  |  |
| Select Database                                                                                                    | More <u>I</u> nfo           |  |  |
| <u>S</u> erver                                                                                                    | (local)\sqlexpress          |  |  |
|                                                                                                    | C Windows authentication    |  |  |
|                                                                                                    | • SQL Server authentication |  |  |
| User name                                                                                                    | sa                          |  |  |
| Password                                                                                                    | ******* sametsis            |  |  |
| Upgr                                                                                                    | ade an existing database    |  |  |
| C <u>M</u> ake                                                                                                    | a database Adyanced         |  |  |
| <u>D</u> atabase                                                                                                    | MundiauditPCFContratadas    |  |  |
|                                                                                                    | <u>R</u> un <u>C</u> ancel  |  |  |

3. Ejecutar el fichero setup.exe de la carpeta raíz ('SICCOM Contratadas 2.00.00'). Ver apartado 5 (instalación en Pc cliente)

### 7. ERRORES CONOCIDOS.

En casos de error permanente al actualizar la aplicación desde internet es preciso ejecutar el parche disponible en el área de descargas de la web, "Patch actualizador contratadas". Al ejecutar se debe escoger como directorio de instalación el mismo que el de la aplicación SICCOM - Contratadas que por lo general es "C:\SICCOM - Contratadas"